## POSTUP PLATIEB PROSTREDNÍCTVOM SYSTÉMU EDUPAGE

1. Prihlásenie do konta rodiča

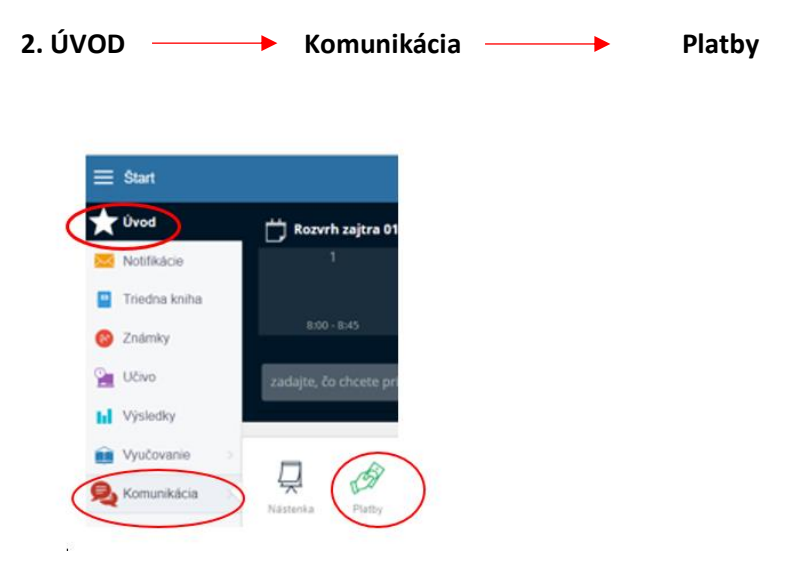

## 3. Platba podľa predpisu platieb:

| Predpis všetky                                      | ~         | Špecifický symbol | Splatnosť  | Suma  |   |
|-----------------------------------------------------|-----------|-------------------|------------|-------|---|
| Centrum voľného času, IX.<br>+ septokt.(IXXII.2022) | -XII.2022 | 888               | 15.10.2022 | 30,00 | V |

Na konci riadka vyznačte v štvorčeku platbu, ktorú chcete uhradiť a následne ju zrealizujte podľa pokynov.

Takto zrealizovaná platba bude obsahovať všetky potrebné údaje a bude správne pridelená.

4. Venujte pozornosť dátumu splatnosti.

**5. Prvé platby (september)** <u>neuhrádzajte skôr</u> ako vám nie je priradený predpis. Na zverejnenie predpisov budete upozornení systémom Edupage.

## 6. POZOR!!!

**Úhrada platby** <u>nie je automaticky</u> načítaná v systéme Edupage **po jej realizácii.** Do systému Edupage je v pravidelných intervaloch dodatočne nahrávaný **výpis z účtu** prijímateľa, ktorý pri **správnom zadaní platby** (viď bod 3) **priradí** všetky zrealizované **platby ku konkrétnym žiakom.** 

Pri nesprávnom zadaní platby (*chýbajúci VS, alebo poznámka*), **musí byť platba vyhľadávaná administrátorom (**poverený zamestnanec), ktorý ju priradí dodatočne.

Po nahratí bankového výpisu do systému Edupage a priradení platby žiakovi sa zobrazí pri prehľade jeho predpisov platieb informácia pre rodiča- **"ZAPLATENÉ".** 

Ak sa vám táto <u>informácia (*Zaplatené*) nezobrazuje</u> aj niekoľko dní po jej realizácii, je potrebné <u>počkať</u> <u>vždy do konca mesiaca</u>, kedy sa platby príslušného mesiaca uzatvárajú. **Neuhrádzajte platbu opakovane, platba prešla bankovým prevodom, iba nie je zaevidovaná v Edupage.**